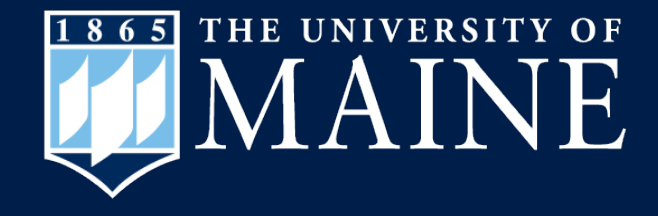

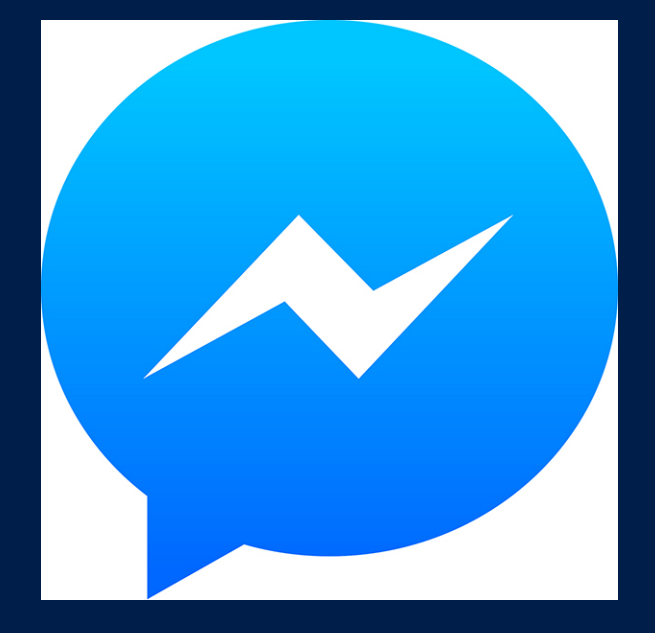

How to Video Chat Using Facebook Messenger on iPad and Computer

Center for Community Inclusion and Disability Studies

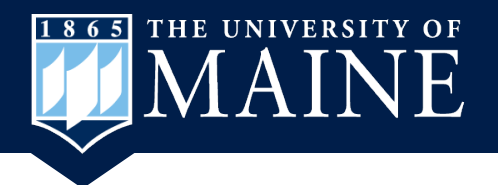

# **Open Messenger on iPad**

- 1. You can open Messenger within Facebook or
- 2. Open the Messenger App.

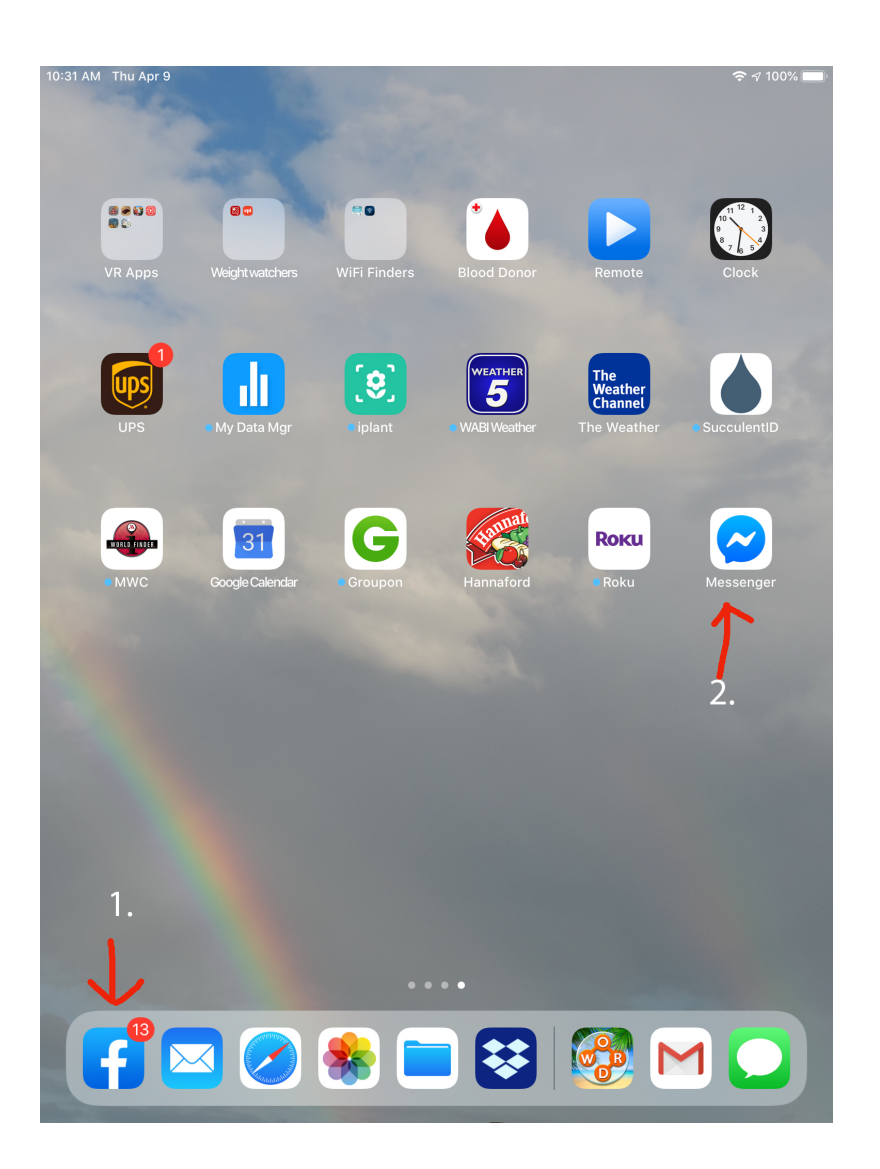

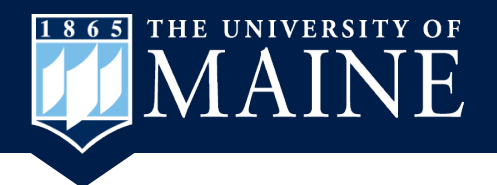

### **Messenger within Facebook**

 If you are already in Facebook you can find the Messenger icon in the top right menu bar. You can open it from there.

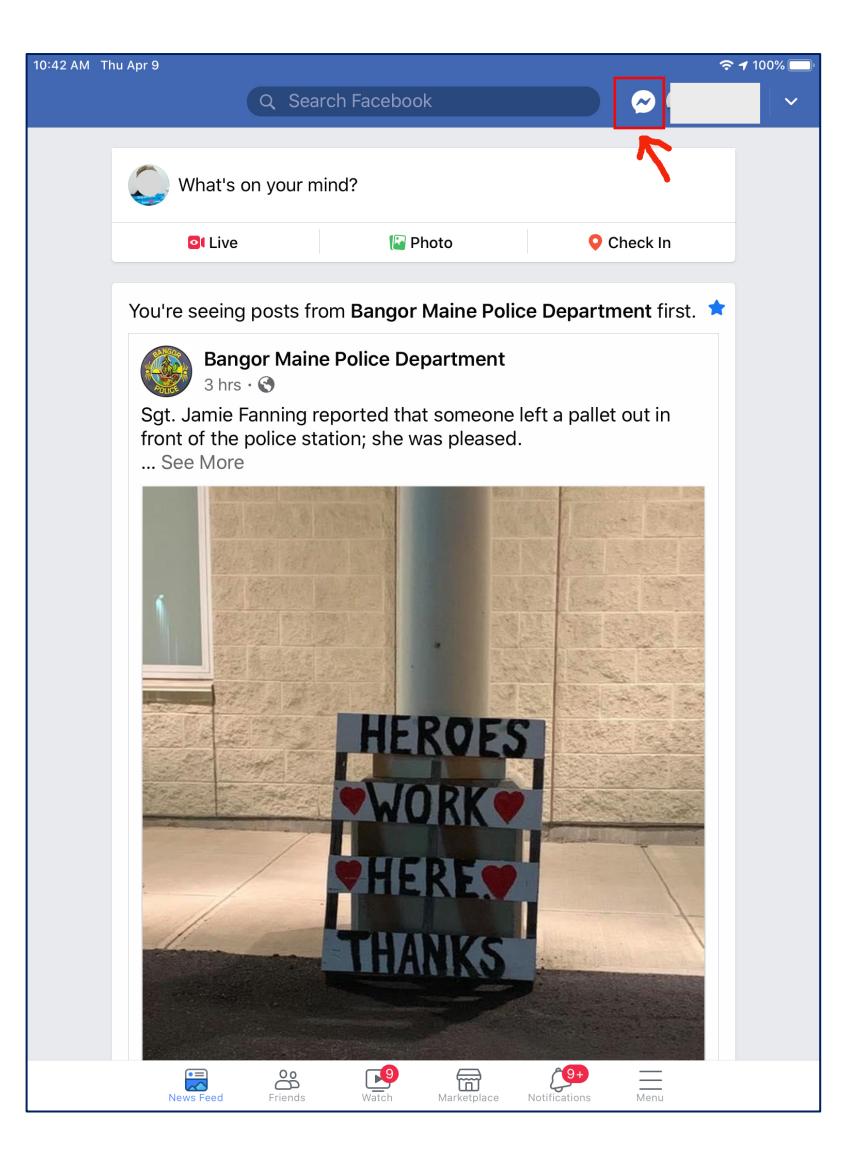

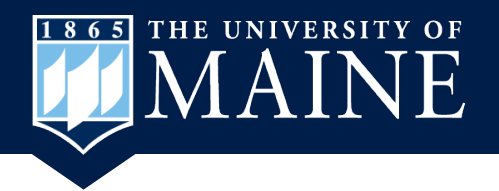

### **Chat Window in Messenger**

- On the left side will be a list of your contacts or you can search for them in the Search bar.
- 2. If you see a green circle on a profile picture it means the person in online.
- 3. Touch the blue video icon in the upper right corner to start a video chat.

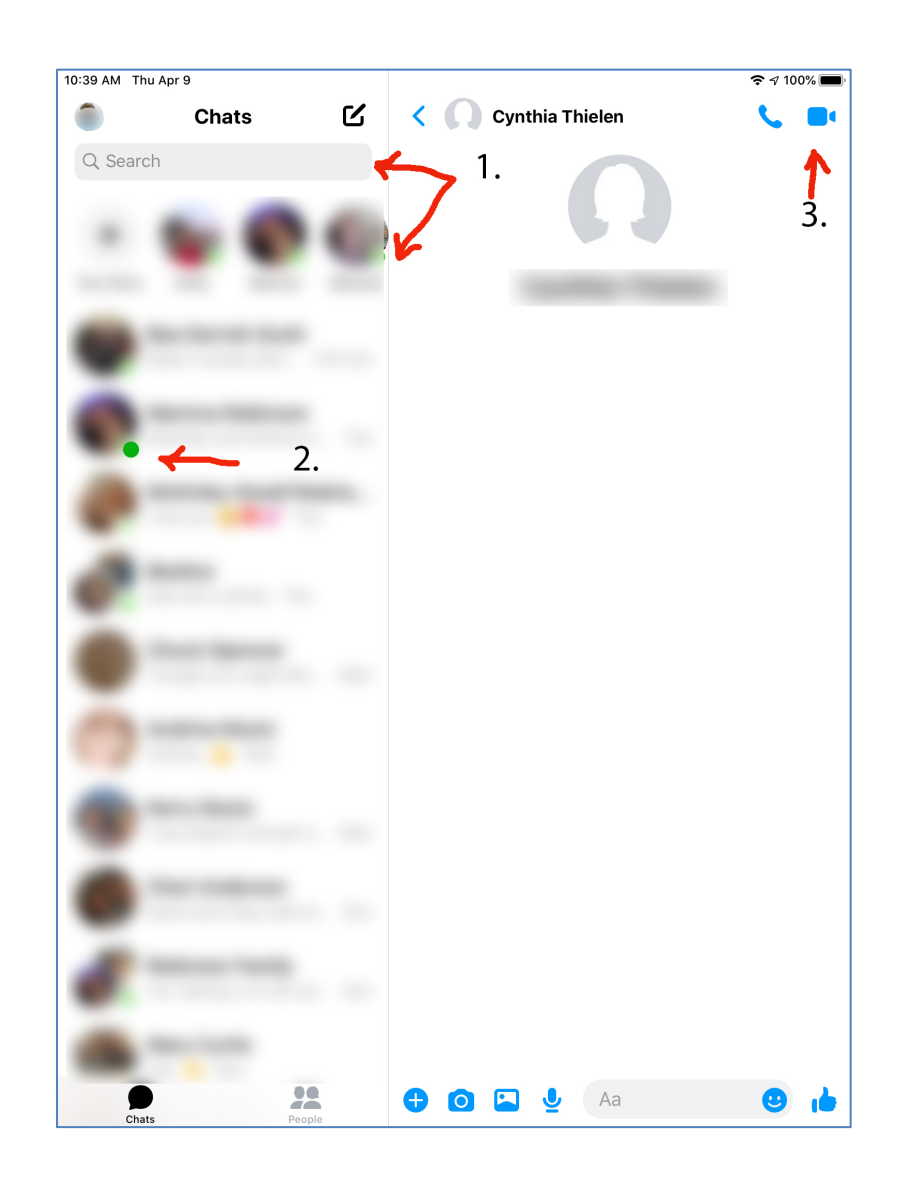

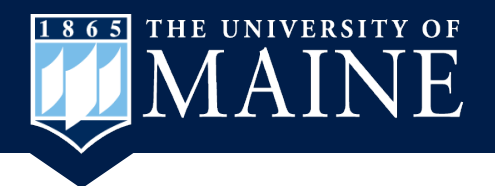

# The Chat Window Will Open

- Once the video chat is open the person's profile and name will show up and you will appear in a smaller square on the screen.
- To end the chat just touch the red circle.

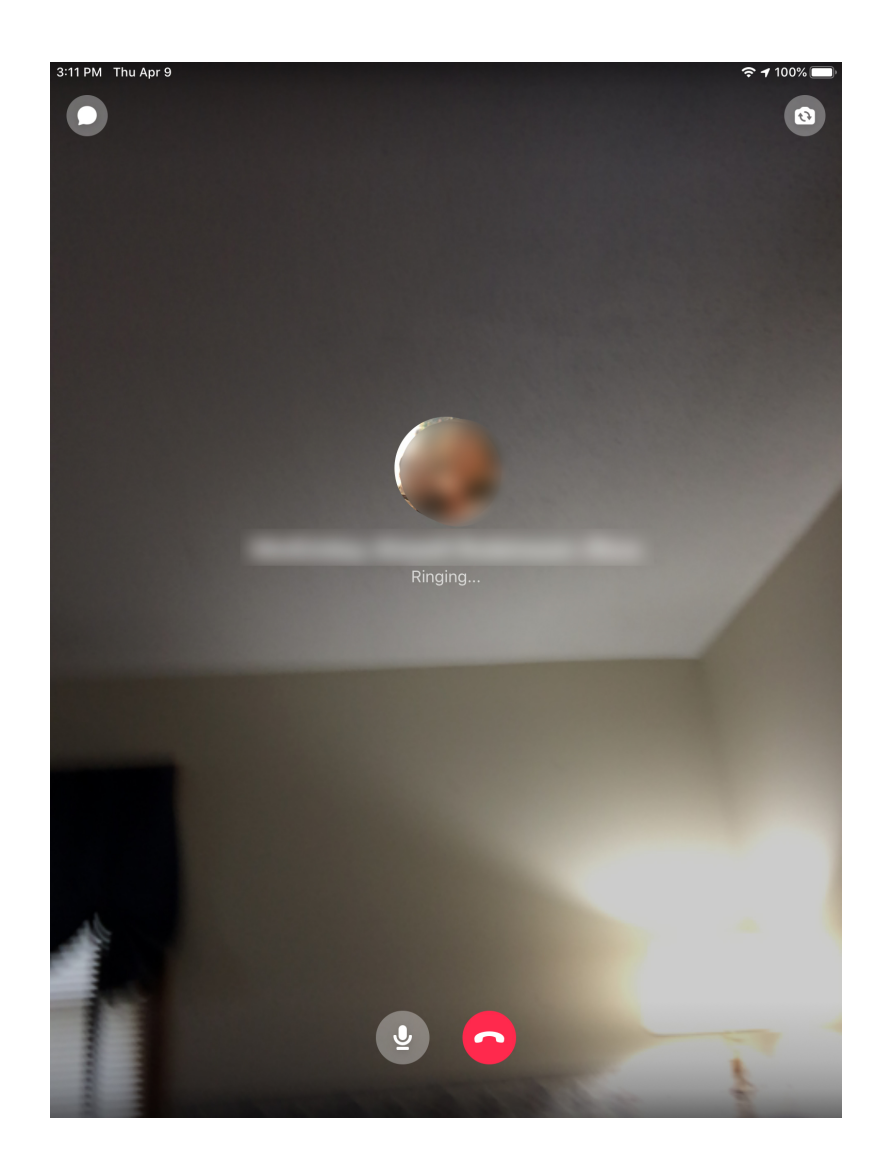

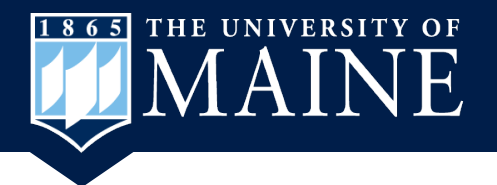

#### **Messenger on a Laptop**

 Choose a browser to open on your laptop (Safari, Chrome, Firefox, etc.).

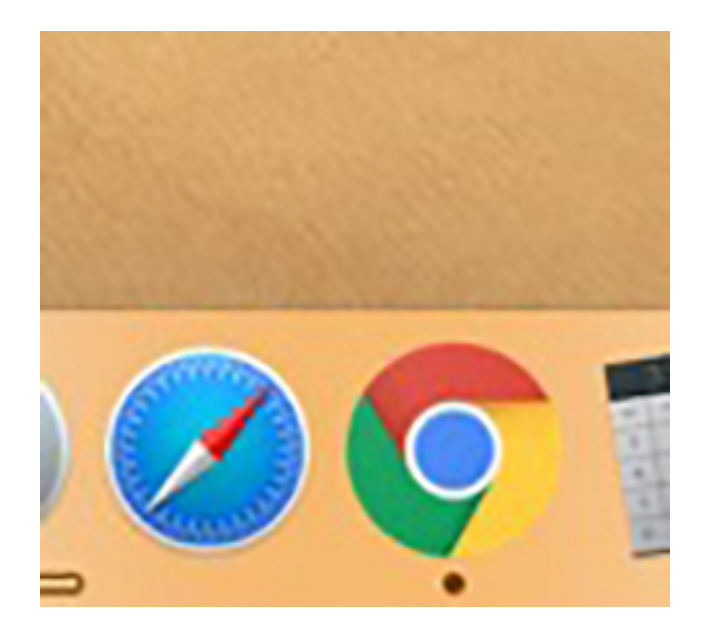

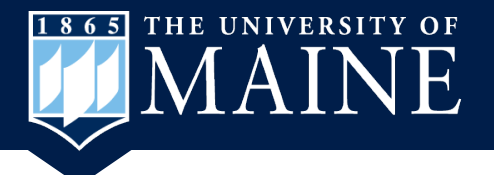

# **Open Facebook on Computer**

 Type facebook.com in the address bar to open your Facebook account.

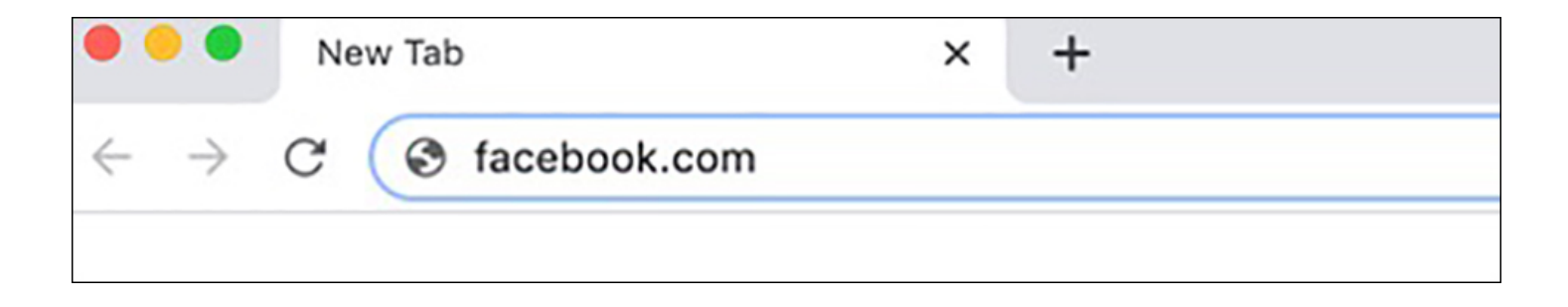

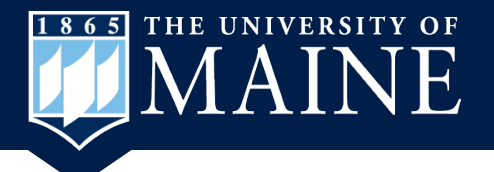

# Log into Your Facebook Account

 Enter your email address and Password if you are not automatically logged into your account.

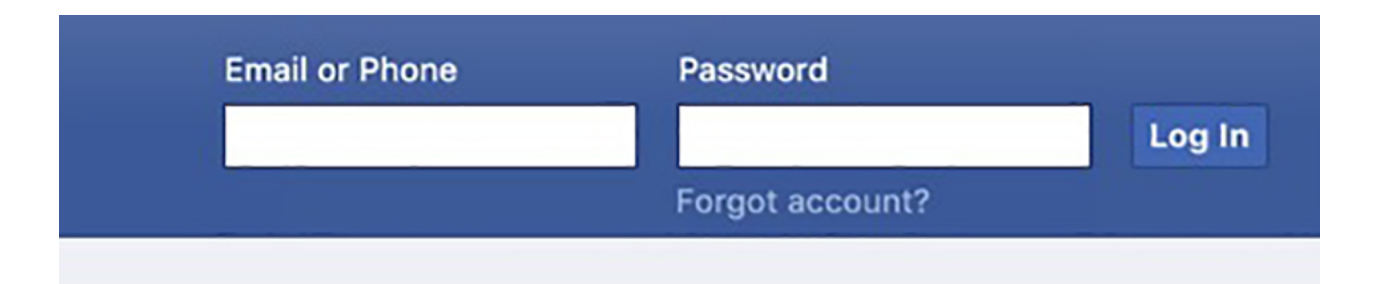

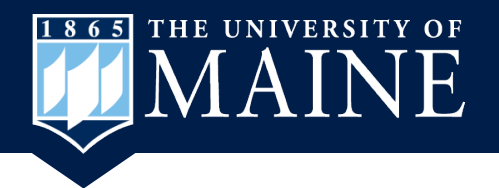

# **Open Messenger**

 One the left side of your screen you will find Messenger and a screen will open.

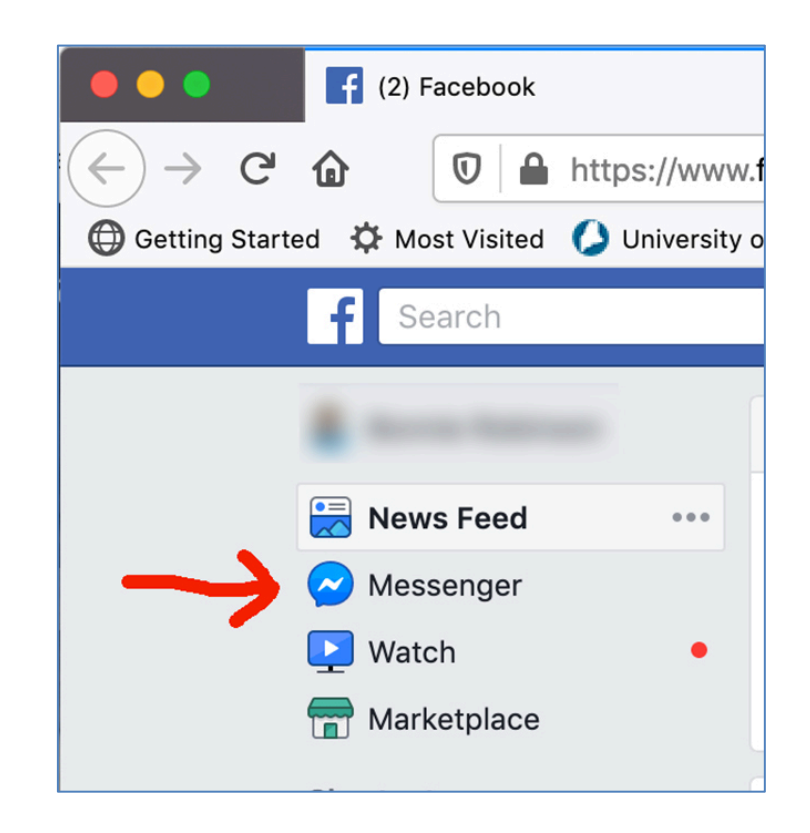

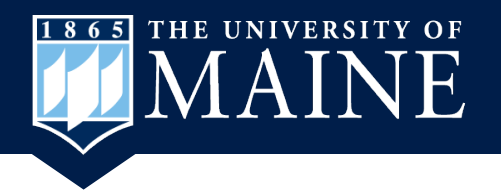

# **Chat Will Open**

- 1. A chat window will open and you can either search for a person or select from someone in your contact list.
- 2. If you see a green circle on a profile picture, it means the person is online.
- 3. Click on the video icon to begin the chat.

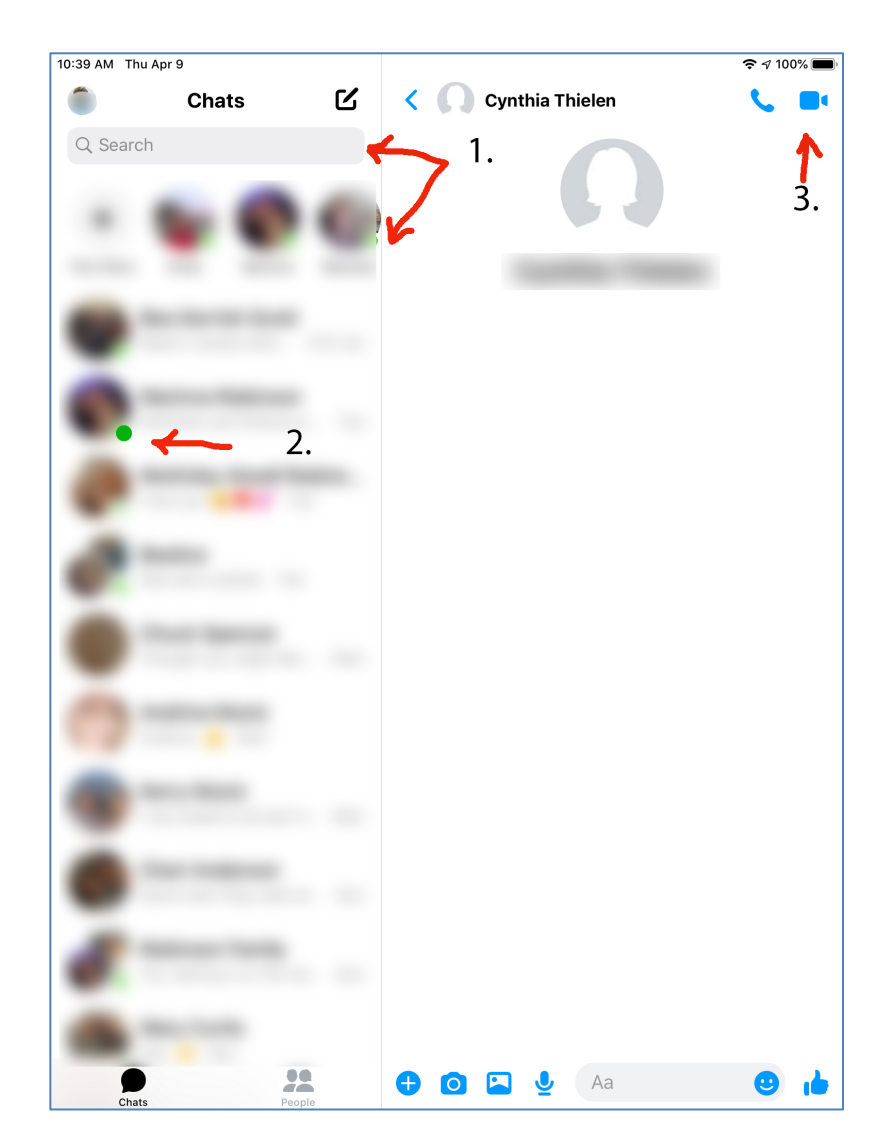

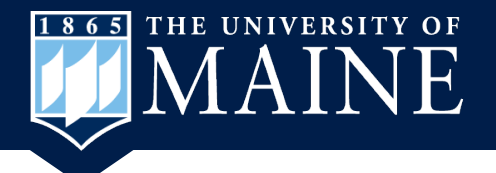

## Allow Camera and Microphone Access

 The new window will open and you will need to click on the blue Allow button so Facebook can use your camera and microphone.

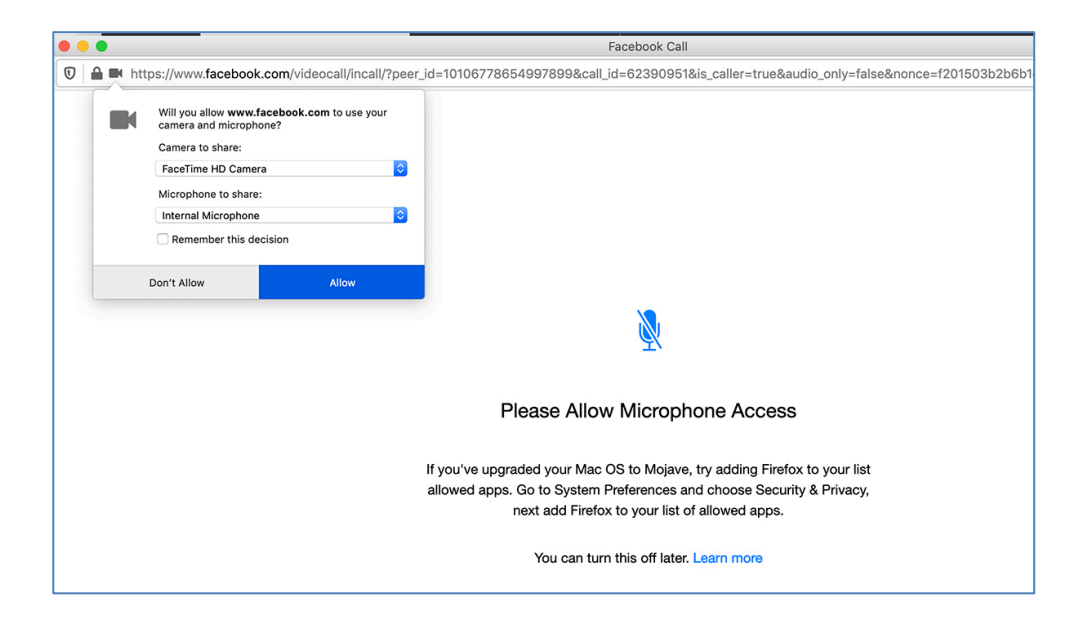

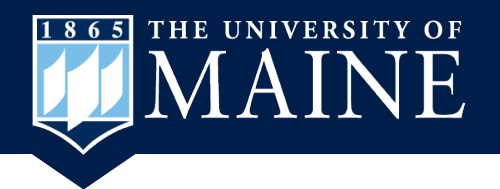

# Video Chat Will Start

- The video chat will begin to call the person you want to chat with and you will appear in a smaller window.
- Once the person is connected they will appear on your screen.
- To end the call just click on the red button.

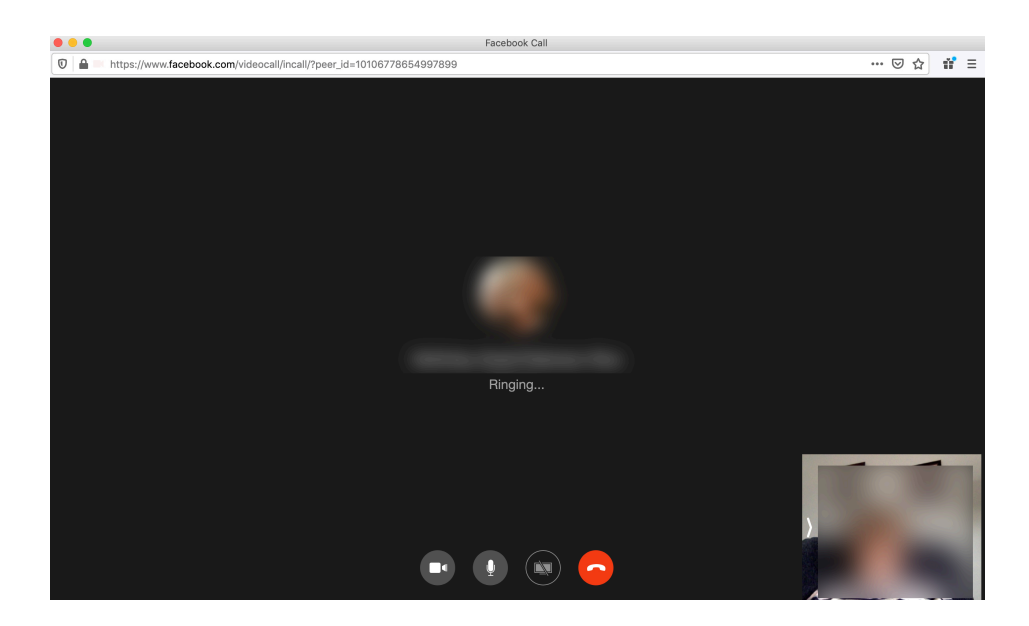